| / | Maruzen eBook Library<br>■ 学外(学認)アクセス方法 ■                                                                                                    |
|---|----------------------------------------------------------------------------------------------------|
|   | ★学外からも簡単アクセス!<br>① 図書館HPから「Maruzen eBook Library」をクリック!                                                                                                    |
|   | https://elib.maruzen.co.jp/                                                                                                    |
|   | <ol> <li>         登録アカウントをお持ちの方はこちら         をクリック。</li></ol>                                                                                                    |
|   | ▶ 株英認証          認証ID:         認証/スワード:         認証しない (ゲスト利用)         認証TD/この方はこちら         ※認証ID/認証パスワードをお持ちの方はこちら         ※認証ID/認証パスワードをお持ちでない場合は、         【認証しない (ゲスト利用)]         を選択してください。                          |
|   | ③ 所属機関で「千葉工業大学」を選択。                                                                                                    |
|   | <ul> <li>● GakuNin)</li> <li><b>所属機関の選択</b></li> <li>サービス・elib.maruzen.co.jp'を利用するために認証が必要です</li> <li>「千葉工業大学」</li> <li>」ブラウザ起動中は自動ログイン</li> <li>」 ブラウザ起動中は自動ログイン</li> <li>」 違択した所属機関を保存して今後IdPの選択画面をスキップする</li> </ul> |
|   | ④ユーザーID・パスワードを入力してログイン<br><b> 高千葉工業大学</b><br>CHIBA INSTITUTE OF TECHNOLOGY                                                                                                    |
|   | ユーザD:       > ログインできない場合はごちら.         パスワード:       > 学内ネットワーク状況         Login       > Gmail システム状況                                                                                                    |